# <sup>GUIA PRÁTICO</sup> Orientações Iniciais

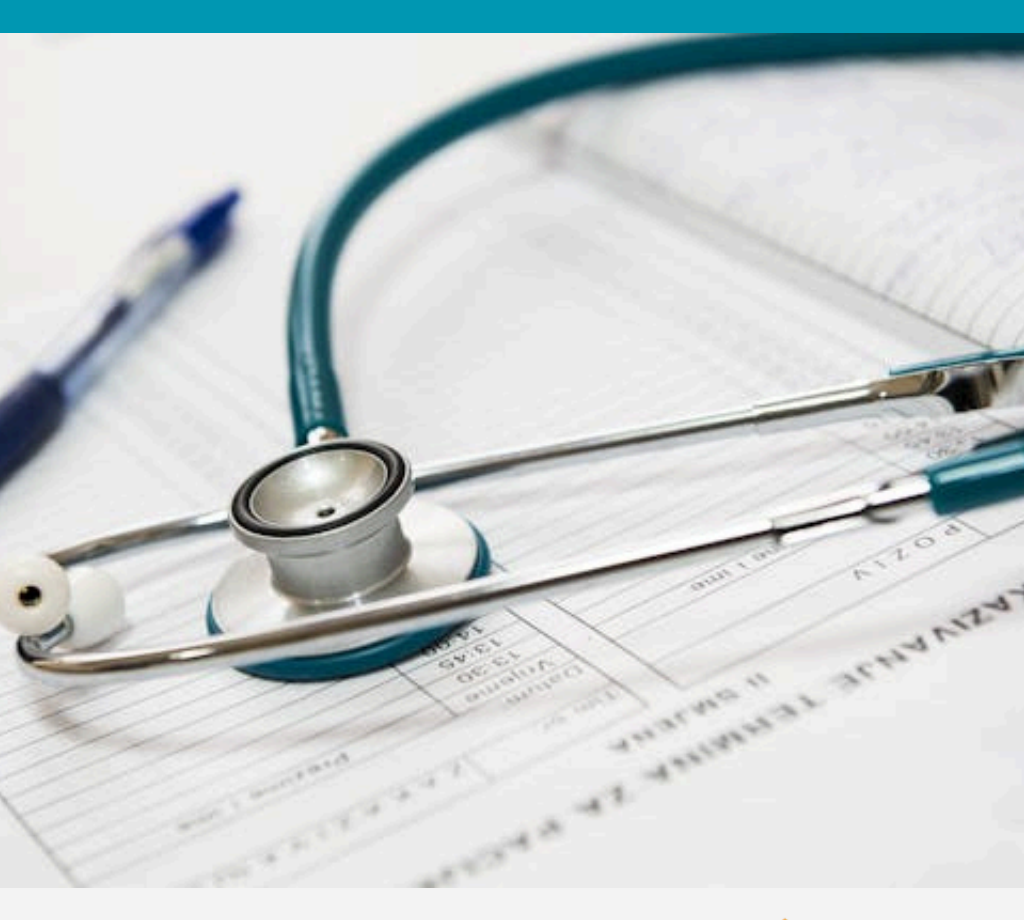

### Para novos credenciados

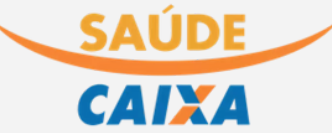

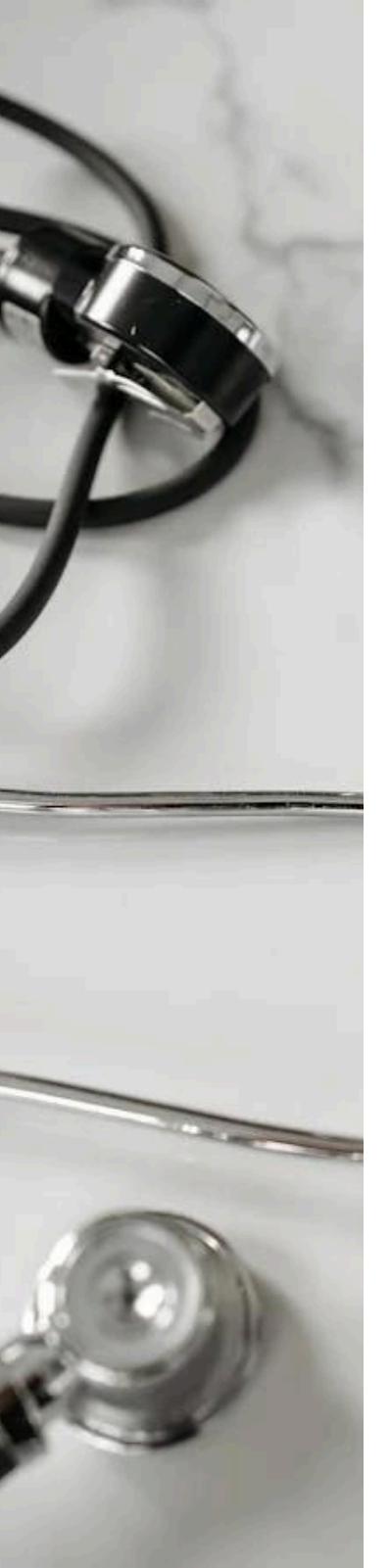

# Índice

- 03 APRESENTAÇÃO
- 04 INICIANDO OS ATENDIMENTOS
- 06 ALGUMAS INFORMAÇÕES IMPORTANTES
- 08 PONTOS DE ATENÇÃO
- 10 FATURAMENTO DIGITAÇÃO E TRANSMISSÃO DE GUIAS
- 11 FATURAMENTO ENVIO DA NOTA FISCAL
- 13 CENTRAL DE ATENDIMENTO

## Olá, credenciado!

# Neste guia você verá todos os passos necessários desde o atendimento até o faturamento. Vamos lá!

A cobertura do plano é nacional. Seus beneficiários são empregados CAIXA, aposentados, dependentes.

#### PASSOS A SEREM FEITOS ANTES DE INICIAR OS ATENDIMENTOS

Ao longo de todo o texto, clique sobre os links para acessar os materiais de consulta

1. Confirme o e-mail cadastrado no Saúde CAIXA informado na mensagem de boasvindas ao Saúde CAIXA.

É por meio desse e-mail que você receberá as mensagens sobre autorização prévia e faturamento.

Apenas um e-mail poderá ser credenciado, portanto informe preferencialmente o e-mail do faturamento.

Caso o e-mail cadastrado esteja correto, seguir para o próximo passo.

2. Faça o cadastro no <u>Portal de Serviços</u>. Baixe o <u>manual</u> para seguir o passo a passo de como fazer o cadastro no portal. **3**. Solicite a senha de acesso do Autorizador WEB.

Acesse o Fale Conosco.

a. Selecione o tipo da mensagem: Nova solicitação;

b. Remetente: Prestador/Entidade Credenciada;

**c**. Selecione o SERVIÇO para Credenciado: Sistemas/Sites Saúde CAIXA;

d. Selecione o ASSUNTO sobre sites e sistemas: Dúvidas sobre usuário/senha do Autorizador WEB;

e. Preencha os campos obrigatórios;

f. No campo Mensagem/Solicitação informe a mensagem: Solicitação da senha do autorizador WEB (primeiro acesso).

#### INICIANDO OS ATENDIMENTOS

- 1. Confira a validade da carteira e a elegibilidade do beneficiário.
- a. A elegibilidade é verificada no Portal de Serviços.
- b. Veja os modelos de cartão do Saúde CAIXA.

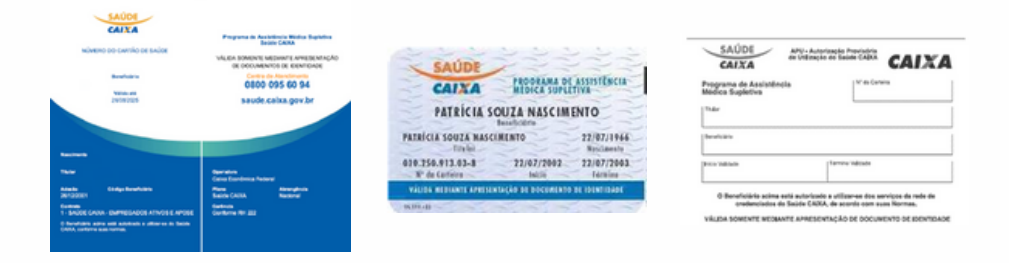

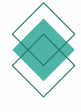

2. Verifique se o procedimento a ser realizado consta na tabela contratada e se necessita de autorização prévia.

a. Para verificar se o procedimento necessita de autorização prévia, acesse o link <u>https://centralsaudecaixa.com.br/autorizacao/tabela/;</u>

b. Se não precisar de autorização prévia, siga para o próximo passo (preenchimento de guia);

c. Se precisar de autorização prévia, acesse o <u>Autorizador WEB</u> e siga as orientações do manual Autorizador WEB disponível em <u>https://centralsaudecaixa.com.br/manuais/</u>. Escolha o manual conforme o tipo de autorização (SADT/ ODONTOLÓGICA /INTERNAÇÃO);

d. Após autorizado, é só entrar em contato com o beneficiário e marcar o atendimento.

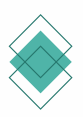

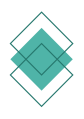

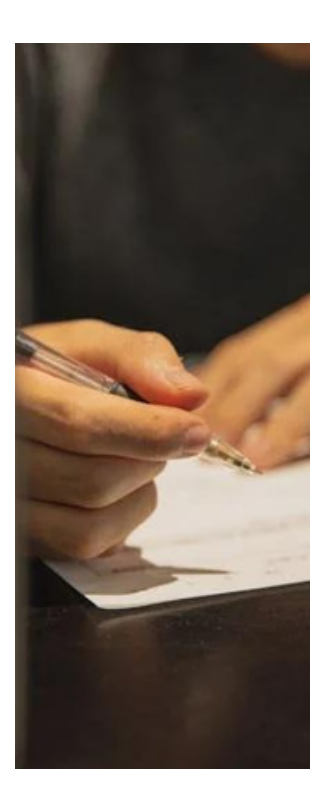

3. Preencha a guia (consulta, SP/SADT, Odontológica, Internação)

a. As guias estão disponíveis na <u>Central de Atendimento</u> do Saúde CAIXA;

i. Guia SP/SADT é utilizada para: exames, terapias, remoção, atendimento domiciliar;

i.1. Para atendimento por psicólogo, fisioterapeuta, terapeuta ocupacional, nutricionista, fonoaudiólogo, utilizar a guia SP/SADT para consulta e sessões de terapia.

ii. Guia Consulta utilizada exclusivamente por médicos para consulta em consultório código 1.01.01.012.

iii. Guia de Odontologia utilizada para atendimentos odontológico, incluído consulta e exames de radiologia odontológica.

iv. Guia de internação utilizada para internação de pacientes.

**b**. Ao final do atendimento solicite ao beneficiário que assine a guia.

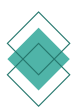

#### ALGUMAS INFORMAÇÕES IMPORTANTES

Entre os dependentes, temos um grupo chamado Dependentes Restritos. Eles têm acesso a uma lista limitada de serviços, como consultas e alguns exames.

permitida a Não é internacão de dependentes restritos. nem qualquer procedimento que exija hospitalização em hospital-dia, hospital regime de ou atendimento domiciliar. Se quiser conferir a tabela de cobertura para Dependentes Restritos, você pode baixá-la aqui.

O Beneficiário Restrito possui um cartão do plano diferente dos demais beneficiários, além disso está escrito na carteira a palavra RESTRITO. Veja o modelo dos cartões no item: INICIANDO OS ATENDIMENTOS.

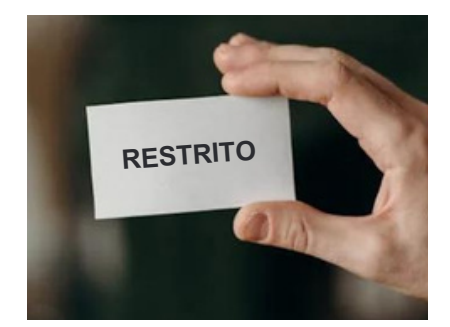

| CAIN          | CA CA      | CARTÃO DE<br>RE | STRITO        | <b>`</b>    | AIX      | A |
|---------------|------------|-----------------|---------------|-------------|----------|---|
| Cograma d     | Assiste    | netia           | 1             | to Catelina |          |   |
| -             |            |                 |               |             |          |   |
| Second Second |            |                 |               |             |          |   |
| Print Talanta |            |                 | Tanning Salah | •           |          |   |
| 0 Be          | Crashendra | de de Seciele I | ABA, de mort  | es des es   | Nigen da |   |
|               | Impr       | esso/s          | ite resp      | onsi        | 10       |   |

| CAIXA                                    | APT - AMPLES IN PROCESSION CALXA                                                                       |
|------------------------------------------|----------------------------------------------------------------------------------------------------|
| Programa de Assistêr<br>Médica Supletiva | ngla M <sup>a</sup> de Centera                                                                         |
| There                                    |                                                                                                    |
| Denah Jata                               |                                                                                                    |
| Brose Malanda                            | Terrina 'indicade                                                                                      |
| 0 Beneficièrie acima<br>oradimiciados    | e netă sutorizado a utilizar-an doa serviços da rede de<br>do Sacide CADAR, de acordo com suas Normas. |
| VALEM SOMEWITE MEDI                      | ANTE APRESENTINÇÃO DE DOCUMENTO DE EDENTIDADE                                                          |
| C                                        | artão provisório                                                                                       |

| CAIXA PROFAMA DE A<br>MEDICA SUPLETY<br>PATRICIA SUIZA NASCIMEN<br>Baudicierte<br>PATRICIA SUIZA NASCIMENTO<br>Toriat | TO                        |  |  |  |  |  |  |  |
|----------------------------------------------------------------------------------------------------|---------------------------|--|--|--|--|--|--|--|
| PATRÍCIA SOUZA NASCIMEN<br>Beadiciatos<br>PATRÍCIA SOUZA NASCIMENTO<br>Toría:                                         | TO                        |  |  |  |  |  |  |  |
| PATRÍCIA SOUZA NASCIMENTO                                                                                             | PATRICIA SOUZA NASCIMENTO |  |  |  |  |  |  |  |
|                                                                                                    | 22/07/1966<br>Nusciments  |  |  |  |  |  |  |  |
| 8" da Catteiro Iaicia                                                                                                 | 22/07/2003<br>Lérnies     |  |  |  |  |  |  |  |
| VÁLIBA COMUNTE PARA CONSULTAS E EXÁMI<br>E MEDIANTE APRELENTAÇÃO DE DOCUMENTO DE ID                                   | Laure .                   |  |  |  |  |  |  |  |

Cartão plástico

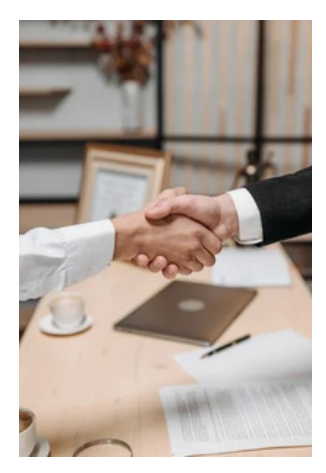

O Saúde CAIXA possui convênio de reciprocidade com outros planos de saúde.

Os beneficiários desses planos podem utilizar a rede credenciada do Saúde CAIXA.

O processo de atendimento, autorização e faturamento segue o mesmo utilizado para os beneficiários do Saúde CAIXA.

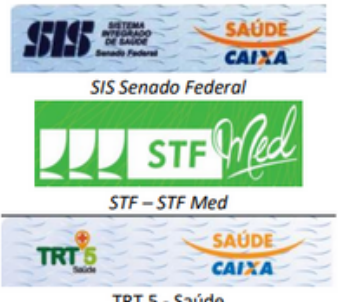

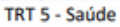

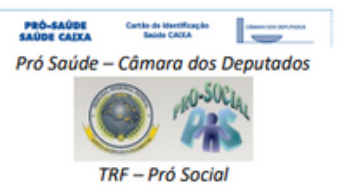

7

. . . . . . . . .

. . . . . . . .

. . . . . . .

. . . . .

. . . . .

. . . .

• • •

• •

•

•

. . .

. . . .

. . . . .

. . . . . . .

. . . . . . . .

. . . . . . . .

. . . . . . .

. . . . . . . . .

. . . . . . . .

• • • • • • •

. . . . .

. . . .

. . .

. .

. . .

. . . .

. . . .

. . . . . .

. . . . . . .

. . . . . . . .

. . . . . . . . .

#### PONTOS DE ATENÇÃO

#### TEA/TGD

Quando se trata de atendimentos relacionados a TEA/TGD, é importante lembrar que eles precisam de autorização prévia.

Além disso, o beneficiário deve apresentar uma solicitação médica contendo assinatura do médico, número do CRM e data.

A validade máxima da solicitação médica para atendimentos de TEA/TGD é de 180 dias.

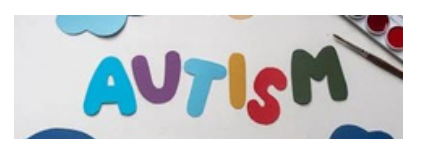

Anexe ao processo de autorização prévia a solicitação médica e o plano de tratamento elaborado pelo profissional que irá realizar o atendimento.

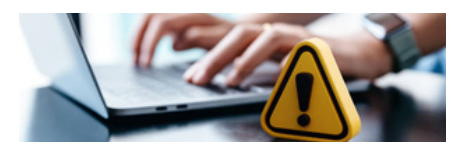

Para todo atendimento de fisioterapia, o beneficiário precisa apresentar a solicitação médica, que ficará anexa à guia SP/SADT.

#### TERAPIAS

Quando se trata de atendimentos relacionados a terapias (como psicologia, fisioterapia, terapia ocupacional, fonoaudiologia e nutrição), eles devem ser realizados em dias alternados.

Por exemplo, segunda, quarta e sexta. E não pode haver sessão no mesmo dia da consulta ou anamnese. Mas, se precisar de sessões diárias, basta solicitar autorização prévia com a devida justificativa. . . .

. . . . .

. . . . . . . .

. . . . . .

. . . . .

. .

. . . . .

. . . . . . .

. . . . . .

•••

. . . . . . .

. . . . . . . .

. . . .

. . .

. .

. .

•••

. . .

. . . . . . .

. . . . . . . .

. . . . . . . .

. . . . .

#### **EXAMES LABORATORIAIS E DE IMAGEM**

Para os exames laboratoriais ou de imagem o beneficiário precisa apresentar a solicitação médica que ficará anexa a guia SP/SADT.

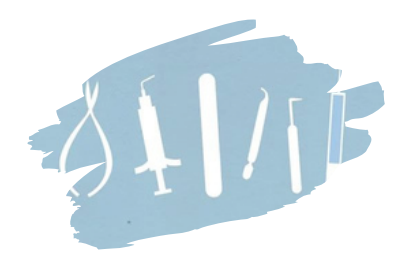

#### **CONSULTA MÉDICA**

O prazo de retorno para a consulta médica (1.01.01.012) é de 15 dias.

Não necessita de autorização prévia para nenhuma especialidade médica.

#### **ODONTOLOGIA**

A carência para a consulta odontológica inicial (8.10.00.065) é de 180 dias.

#### URGÊNCIA/EMERGÊNCIA

Todo procedimento em caráter de Urgência/Emergência quando declarado, justificado e assinado pelo médico, não necessita de autorização e deve ter atendimento imediato.

Para consulta em Pronto Socorro utilizar o código 1.01.01.039 - Consulta em pronto socorro (somente para atendimento médico). Utilizar a guia SP/SADT.

#### FATURAMENTO – DIGITAÇÃO E TRANSMISSÃO DE GUIAS

O prazo de envio do faturamento é de até 60 dias, a contar da data de atendimento.

Para digitar e transmitir as guias dos atendimentos concluídos, acesse o <u>Portal de</u> <u>Serviços</u> e siga as orientações do <u>manual</u>.

Caso utilize arquivo XML, faça a transmissão do arquivo pelo Portal de Serviços, conforme as orientações do manual.

Além da transmissão das guias pelo Portal de Serviços, será necessário encaminhar as guias e seus documentos associados, exclusivamente, para os tipos de atendimentos abaixo:

Atendimento de pronto socorro ou pronto atendimento; Atendimento hospitalar; Atendimento domiciliar;

Atendimento que contenha medicamento e/ou material, incluindo OPME; Atendimentos de fisioterapia que não exigem autorização prévia.

Para esses casos, as guias de atendimento deverão ser digitalizadas e gravadas no site <u>https://sistemas.trueauditoria.com.br</u> com acesso único individual por credenciado (login e senha). As orientações sobre o login/senha e passo a passo para navegação estão disponíveis <u>aqui</u>

Lembramos que em caso de procedimentos em série, como fisioterapia ou psicoterapias, deverá ser incluído um evento para cada sessão, ou seja, se o beneficiário realizou 10 sessões, deverão ser preenchidos 10 eventos distintos na guia.

#### FATURAMENTO – ENVIO DA NOTA FISCAL

Após a transmissão das guias, acompanhe o processo de pagamento conforme o cronograma de pagamento. Baixe o cronograma aqui.

| ENVIO DO<br>FATURAMENTO<br>(DATA LIMITE PARA<br>ENTREGA DO XML | PRÉVIA      | PRÉVIA     | FATURAMENTO | PAGAMENTO  | RECURSO DE GLOSA<br>PRAZO FINAL |            |
|----------------------------------------------------------------|-------------|------------|-------------|------------|---------------------------------|------------|
|                                                                | DATA INÍCIO | DATA FIM   |             |            | PRESTADOR                       | CAIXA      |
| 15/12/2023                                                     | 09/01/2024  | 11/01/2024 | 12/01/2024  | 15/01/2024 | 15/03/2024                      | 14/05/2024 |

ENVIO DO FATURAMENTO (DATA LIMITE PARA ENTREGA DO XML): data limite para transmissão das guias previamente digitadas ou para transmissão do XML gerado em sistema.

PRÉVIA\_DATA INÍCIO: data da liberação do valor da prévia no sistema.

PRÉVIA\_DATA FIM: data limite para o envio da nota fiscal para o prestador PF ou PJ obrigado pela Prefeitura a emitir o documento fiscal.

FATURAMENTO: data interna do sistema que deverá ser usada como data inicial para emissão de demonstrativos.

PAGAMENTO: data em que o crédito é feito na conta CAIXA do cadastro, na compensação bancária noturna.

RECURSO DE GLOSA\_PRAZO FINAL\_PRESTADOR: a partir da data do pagamento é contado o prazo de 60 dias para dar entrada no recurso de glosa.

RECURSO DE GLOSA\_PRAZO FINAL\_CAIXA: a CAIXA terá 60 dias para revisar/ responder sobre o recurso de glosa solicitado.

#### Exemplo de leitura do cronograma

Se o faturamento foi enviado até o dia 15/12/2023 (1<sup>a</sup> coluna), a prévia com o valor a ser creditado ficará disponível entre 09 a 11/01/2024 (2<sup>a</sup> e 3<sup>a</sup> colunas), sendo esse o período para envio do documento fiscal;

No dia 12/01/2024 é realizada a conferência do faturamento e documento fiscal (4ª coluna), sendo o crédito em conta realizado até as 23h59 de 15/01/2024 (5ª coluna).

Caso necessário, é possível solicitar o recurso de glosa, nesse caso até o dia 15/03/2024 – que é 60 dias após o crédito em conta (penúltima coluna), sendo que o Saúde CAIXA tem mais 60 dias para revisar/responder (última coluna).

Ao receber a chave eletrônica, verifique o valor da prévia de pagamento no Portal de Serviços e gere a Nota Fiscal com valor exato informado na prévia de pagamento. Não esqueça de informar os valores dos tributos conforme o enquadramento tributário da empresa. Se for pessoa física informar o valor o ISSQN conforme a alíquota do município.

A CAIXA, por força de lei, é substituta tributária dos impostos federais e, em alguns municípios, substituta tributária do ISS devendo fazer as retenções. Para mais informações, consulte o item <u>Tributos PJ e PF</u>.

**a**. Se a nota fiscal for aceita, o pagamento será creditado em conta, conforme cronograma de pagamento;

**b**. Se a nota fiscal não for aceita, será encaminhado e-mail informando sobre a não aceitação da nota fiscal e o motivo;

**b.1**.Fazer a correção da Nota Fiscal conforme informado no e-mail e aguardar a próxima chave eletrônica para enviá-la.

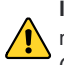

Importante: se a nota fiscal não foi aceita e não for utilizada no mesmo mês de sua emissão, essa deverá ser cancelada. O Saúde CAIXA não acata nota fiscal emitida em meses anteriores.

c. Em caso de glosa no pagamento, seguir as orientações do <u>manual</u> para fazer a reapresentação do protocolo que teve glosa.

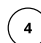

3

Processo concluído.

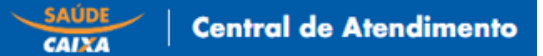

Acesse o nosso portal www.centralsaudecaixa.com.br

Nele você encontra diversos materiais sobre Pagamento, Autorização Prévia, que ajudarão a esclarecer as dúvidas referente aos processos do Saúde CAIXA.

Para pesquisar por palavra ou assunto utilize o <u>FAQ - Perguntas Frequentes</u>. É bem fácil e completo!

#### Links dos principais assuntos:

Visualize os modelos utilizados: modelos de cartões de identificação Saúde CAIXA.

<u>Autorização Prévia</u>: acesso ao Autorizador WEB, além de diversas informações sobre esse tema.

<u>Faturamento e Pagamento</u>: informações mais importantes para faturar os atendimentos realizados

Manuais e Formulários: baixe os manuais operacionais, guias, cronograma de pagamento etc.

Caso não tenha esclarecida a sua dúvida, entre em contato por meio dos canais:

Fale Conosco

Telefone: 0800 095 6094

Funcionamento 24h por dia, todos os dias da semana, gerando protocolo de atendimento conforme exigência da ANS – Agência Nacional de Saúde Suplementar.